◆コンサート案内の作成◆

\*下のような「コンサート案内」の原稿を作成します。 \*解説は Word2010 を参考にしています。

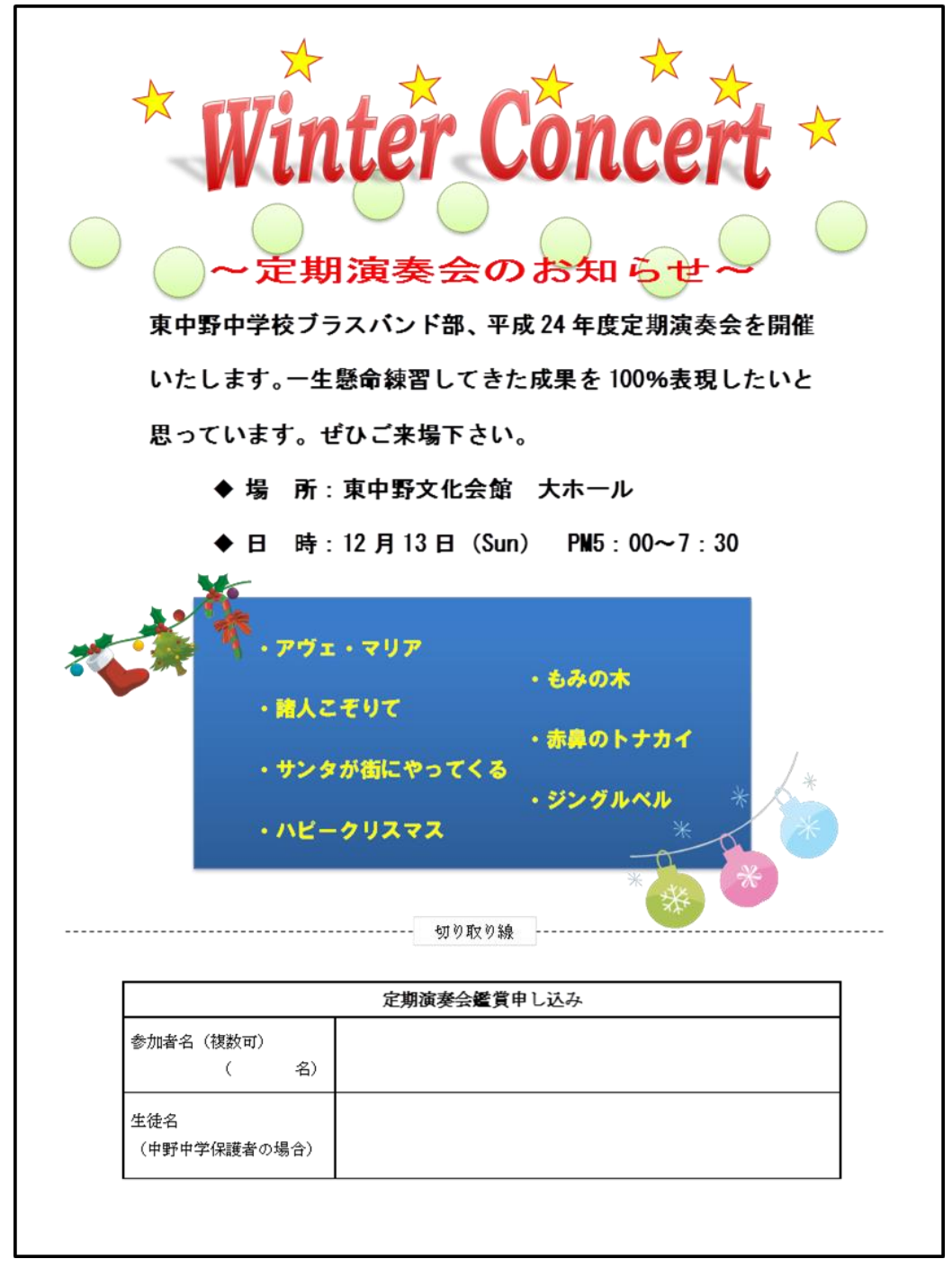

## 1. ページ設定

見本のような文書を作成します。
 新規作成から白紙の用紙を作成し、次のようにページ設定をしなさい。
 ・ページサイズ:A4 縦
 ・余白:狭い

## 解説①

[ファイル]

- → [新規作成]
- → [白紙の文書] を選択して [作成] をクリック
- [ページレイアウト]
- → [余白] で [狭い] を選択

## 2. タイトルの作成

ワードアートでタイトルを作成しなさい。
 ワードアート:塗りつぶし-赤、アクセント2、面取り(つや消し、明るめ)
 フォント:「Winter Concert」 Bookman Old Style 48pt 太字 斜体
 文字の効果 影:透視投影(斜め左上)
 変形:上カーブ
 \*ページの左右中央あたりに配置

## 解説②

#### [挿入]

- → [フォント] グループ・[ワードアート]
- →右図の□をクリック
- →文字を入力して、書式設定
- → [描画ツール]・[書式] の [ワードアートのスタイル] グループの [文字の効果]
- → [影] で「透視投影(斜め左上)
- → [変形] で上カーブ
- →枠線をドラッグして中央あたりに配置

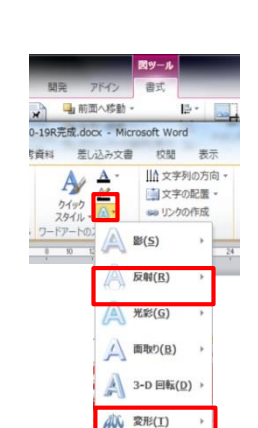

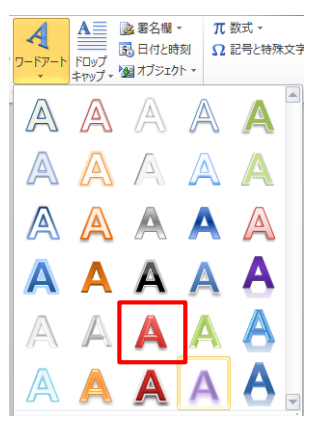

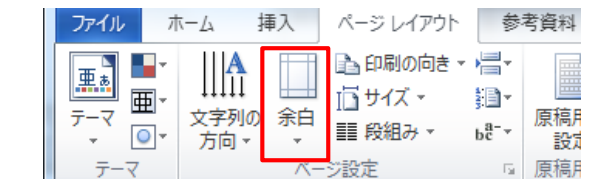

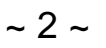

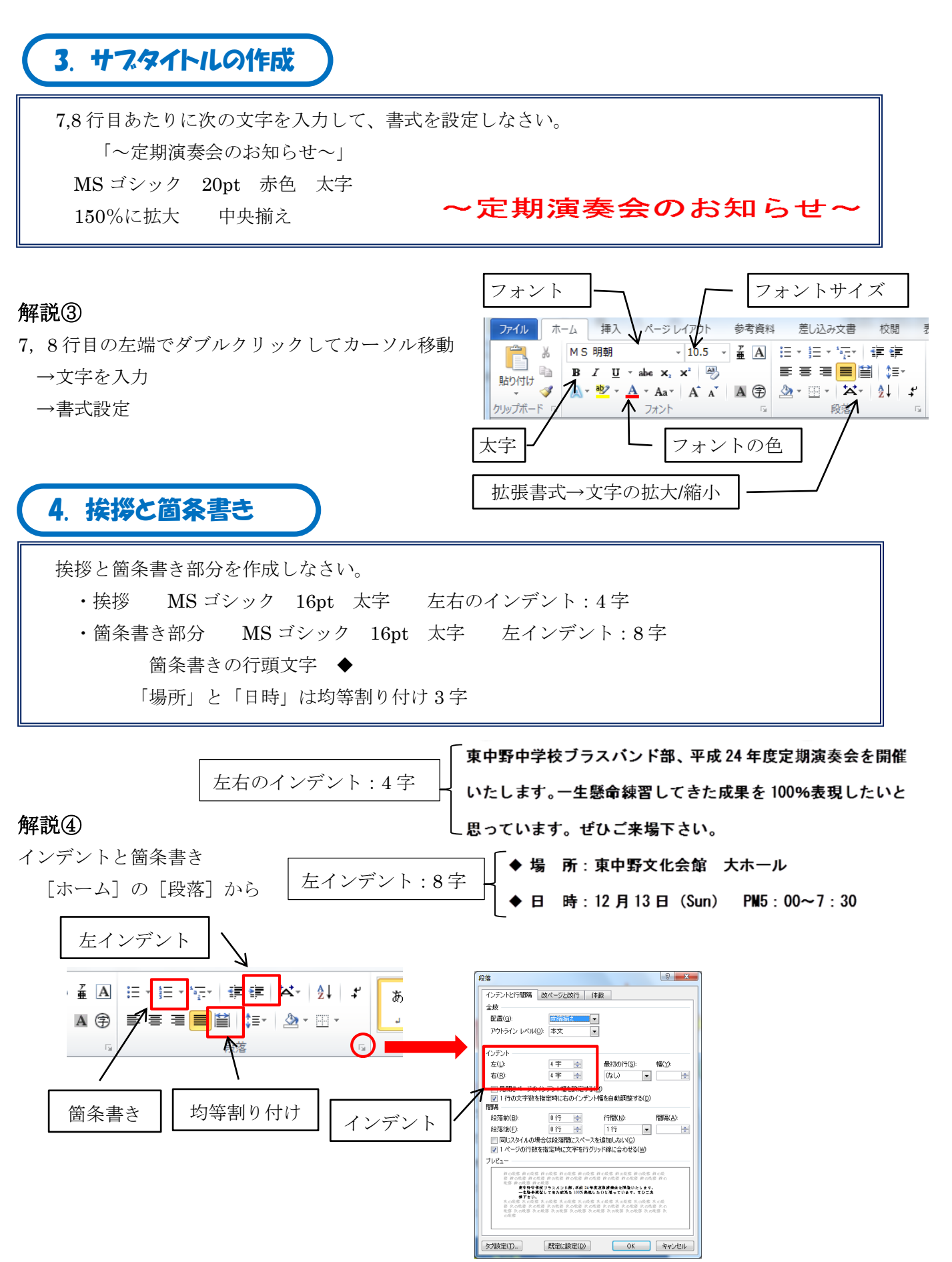

5. テキストボックスの作成

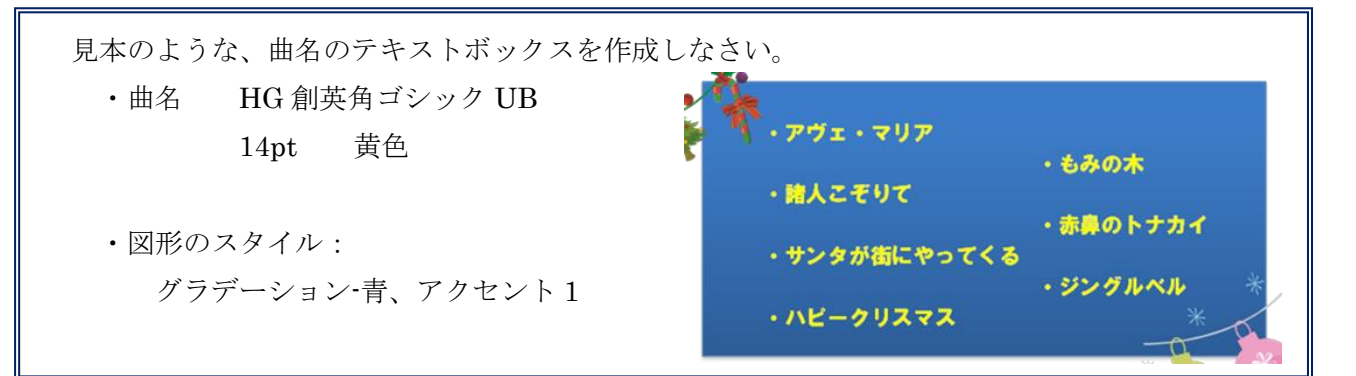

#### 解説⑤

- ・文字の配置は、[TAB] キーやインデントを利用して行う。
- ・スタイルの設定
  - [描画ツール]・[書式]の [図形のスタイル] で設定

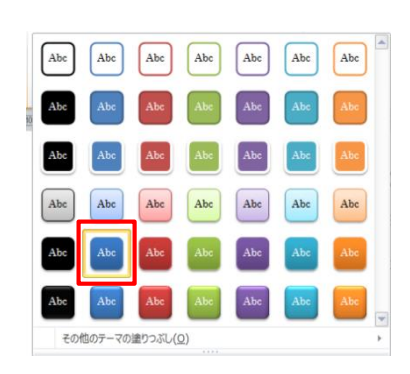

6. 表の作成

見本のような、表を作成しなさい。
 ・1行目のフォント:12pt 太字
 ・罫線の太さ 中太線 1.5pt 細線 0.5pt

## 解説⑥

[挿入]・[表]から3行×2列の表を挿入

→1行目の2つのセルを結合(下のア・イのどちらかの方法で)

- ア)2つのセルを選択
  - → [表ツール]・[レイアウト]
  - → [セルの結合]
- イ) [表ツール]・[デザイン]
  - → [罫線の削除]
  - →1行目の縦罫線をクリックして削除

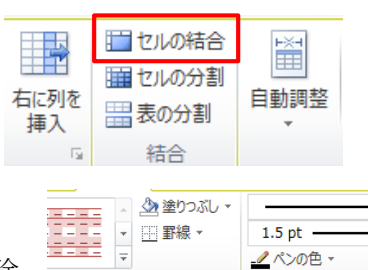

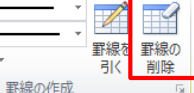

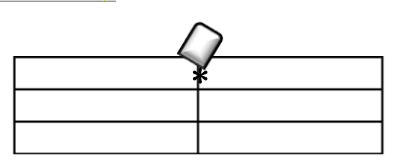

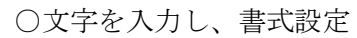

→ [表ツール]・[レイアウト]の「配置」で文字の配置

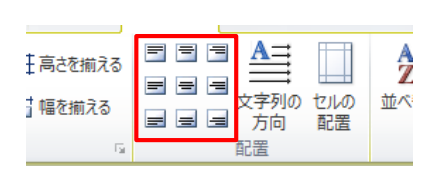

~ 5 ~

#### ○罫線の変更

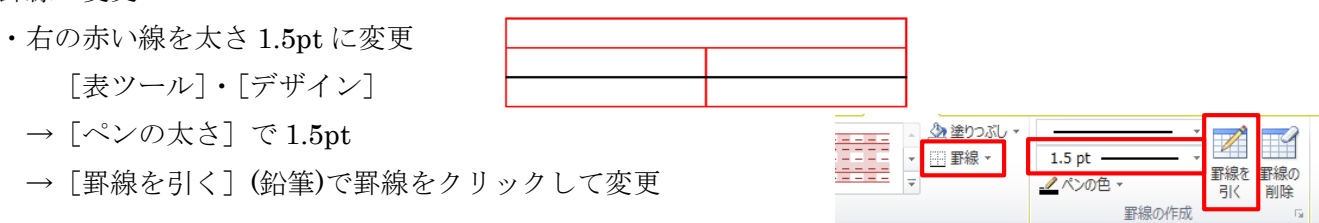

\*又は、変更するセルを選択後、[罫線]の▼から変更する罫線を選ぶ。

・中央の縦罫線を左へ移動

7. タイトルの飾り

|                |           | *<br>7 | > |  |
|----------------|-----------|--------|---|--|
| 左ヘドラッ<br>列の幅を変 | ·グして<br>更 |        |   |  |

見本のように、タイトルの周りに星や円で飾りをつけなさい。

- ・★ 塗りつぶし:黄色 枠線:赤 太さ0.75pt
   少しずつ回転してタイトル上部に配置
- スタイル:パステル・オリーブ、アクセント3
   タイトルや文字の背後に配置

解説⑦

#### ◎星

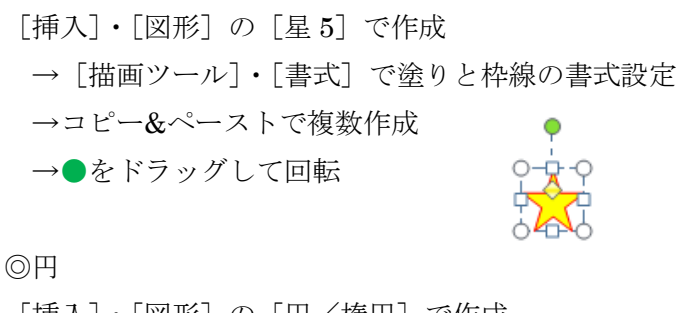

[挿入]・[図形]の[円/楕円]で作成

- → [描画ツール]・[書式] でスタイル設定
- → [文字列の折り返し] で [背面] に変更
- →コピー&ペーストで複数作成

| Abc     | Abc | Abc | 4 +  + | <ul> <li></li></ul> | r |
|---------|-----|-----|--------|---------------------|---|
| 図形のスタイル |     |     |        |                     | 5 |

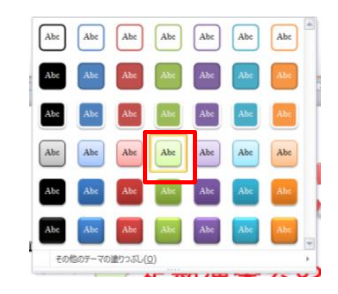

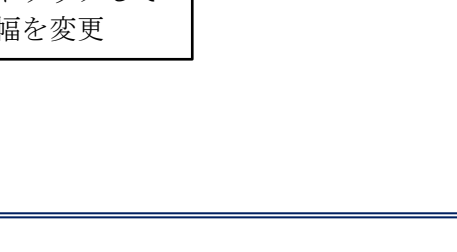

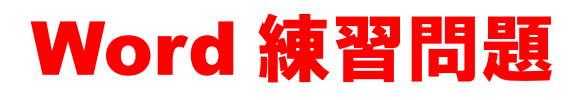

8. クリップアートの挿2

曲名のテキストボックスの左上と右下に、見本の ようにクリップアートを挿入しなさい。 ・「クリスマス」で検索

## 解説⑧

- [挿入]・[クリップアート]
- →「クリスマス」で検索し、挿入
- → [図ツール]・[書式] で [文字列の折り返し] を [前面に変更]
- →サイズ・位置を調整。必要なら回転。

## 9. 罫線の変更2

見本のような「切り取り線」を作成しなさい。 \*破線にテキストボックスで「切り取り線」の文字を重ねる。

## 解説⑨

[挿入]・[図形] で [直線] を引く \* [Shift] + ドラッグで水平に引く → [描画ツール]・[書式] → [図形の枠線] で 色:黒 太さ:0.75pt 実線/点線:破線 図形のスタイル → [横書きテキストボックス] を作成 →文字を入力し、[中央揃え] に →ボックスのサイズを調整 →枠線を「なし」にする。 書式 →ボックスを破線に重ねる。 ➡ 前面へ移動 ŧ. →破線とテキストボックスをグループ化 - 背面へ移動 -サイズ № オブジェクトの選択と表示 →ドラッグして位置を調整

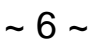

## 10. 保存

「ドキュメント」の「Word 練習」フォルダに「コンサート案内」の名前で保存しなさい。

## 解説⑪

[ファイル]の[名前を付けて保存]

- → 「ドキュメント」内の「Word 練習」フォルダを開く
- → [ファイル名] に「コンサート案内」と入力して [保存] ボタンクリック